### Criar e Navegar uma Rota

#### Criar e Navegar uma Rota desde a sua Localização Actual

Pode criar e navegar uma rota imediatamente na Carta de Navegação ou na Carta de Pesca. Este procedimento não guarda a localização ou os dados do ponto de passagem.

NOTA: A Carta de pesca encontra-se disponível com um cartão de dados pré-programado BlueChart<sup>®</sup> g2 Vision<sup>®</sup>.

- 1. A partir do ecrã Home, seleccione Carta.
- 2. Seleccione Carta de Navegação ou Carta de Pesca.
- 3. Complete uma acção:
  - Para o GPSMAP série 6000, utilize o Botão **Basculante** para seleccionar um destino utilizando o cursor (💫).
  - Para o GPSMAP série 7000, toque num destino utilizando o cursor ((
- 4. Seleccione Navegar para > Rota para.
- 5. Indique o local onde pretende fazer o último desvio em direcção ao seu destino.
  - Para o GPSMAP série 6000. utilize o Botão Basculante para seleccionar a localização onde fazer o último desvio utilizando o cursor.
  - Para o GPSMAP série 7000, toque na localização onde fazer o último desvio utilizando o cursor.
- 6. Seleccione Adicionar desvio.
- 7. Se deseja adicionar desvios adicionais, repita os passos 5 e 6, retrocedendo do seu destino até à localização actual da sua embarcação.
- O último desvio que adicionar deverá ser o local onde pretende fazer o primeiro desvio desde a sua localização actual. Deverá ser o desvio mais próximo da sua embarcação.
- 8. Seleccione Concluído quando a rota estiver completa.
- 9. Reveja o percurso indicado pela linha magenta.

10. Siga a linha magenta, governando a embarcação para evitar terra, águas rasas e outros obstáculos.

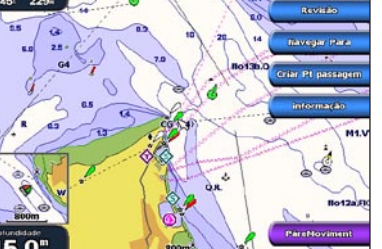

**Destino Seleccionado** 

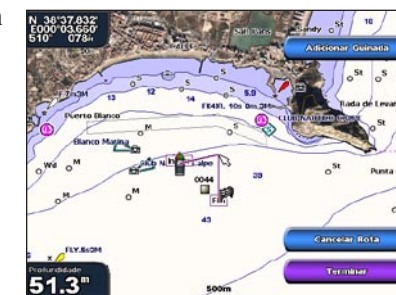

Desvio Seleccionado

#### Navegar para um Ponto numa Carta

#### 

A função de Orientação automática do cartão de dados BlueChart g2 Vision baseia-se em informações de carta electrónica. Estes dados não asseguram a inexistência de obstáculos e folga no fundo. Compare cuidadosamente o percurso com toda a informação visual disponível e evite terra, águas rasas ou outros obstáculos que possam existir no caminho.

Quando utiliza Ir para, um percurso directo e um percurso rectificado podem não considerar a existência de terra ou águas rasas. Utilize a informação visual e governe a embarcação de forma a evitar terra, águas rasas e outros elementos perigosos.

NOTA: A Carta de pesca encontra-se disponível com um cartão de dados pré-programado BlueChart g2 Vision.

- 1. A partir do ecrã Home, seleccione Cartas.
- 2. Seleccione Carta de Navegação ou Carta de Pesca.
- 3. Seleccione o destino onde quer ir:
  - Para o GPSMAP série 6000, pressione Botão basculante para seleccionar a localização utilizando o cursor ( $\mathbf{k}$ ).
  - Para o GPSMAP série7000, toque na carta de navegação para seleccionar a localização utilizando o cursor (

    ).
- 4. Seleccione Navegar para.
- 5. Complete uma acção:
  - Seleccione Ir Para para navegar directamente para a localização.
  - Seleccione Rota Para para criar uma rota até à localização, com curvas incluídas.
  - Seleccione Orientações Para para utilizar a Orientação automática.
- 6. Reveja o percurso indicado pela linha magenta.

NOTA: Ao utilizar a Orientação automática, uma linha cinzenta em qualquer parte da linha magenta indica que a Orientação automática não consegue calcular parte da linha de Orientação automática. Isto deve-se às definições de profundidade de água segura mínima e altura de obstáculos segura mínima.

7. Siga a linha magenta, governando a embarcação para evitar terra, águas rasas e outros obstáculos.

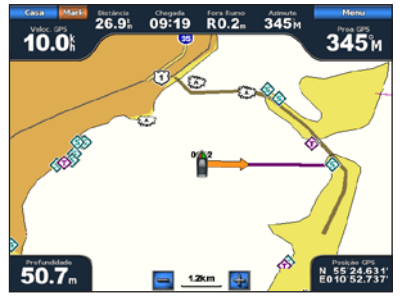

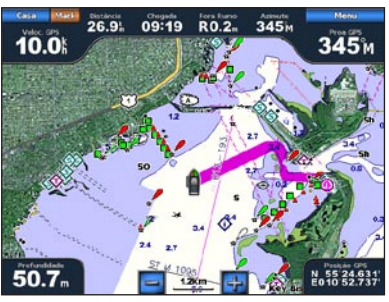

Orientações para (BlueChart g2 Vision)

# **GARMIN**

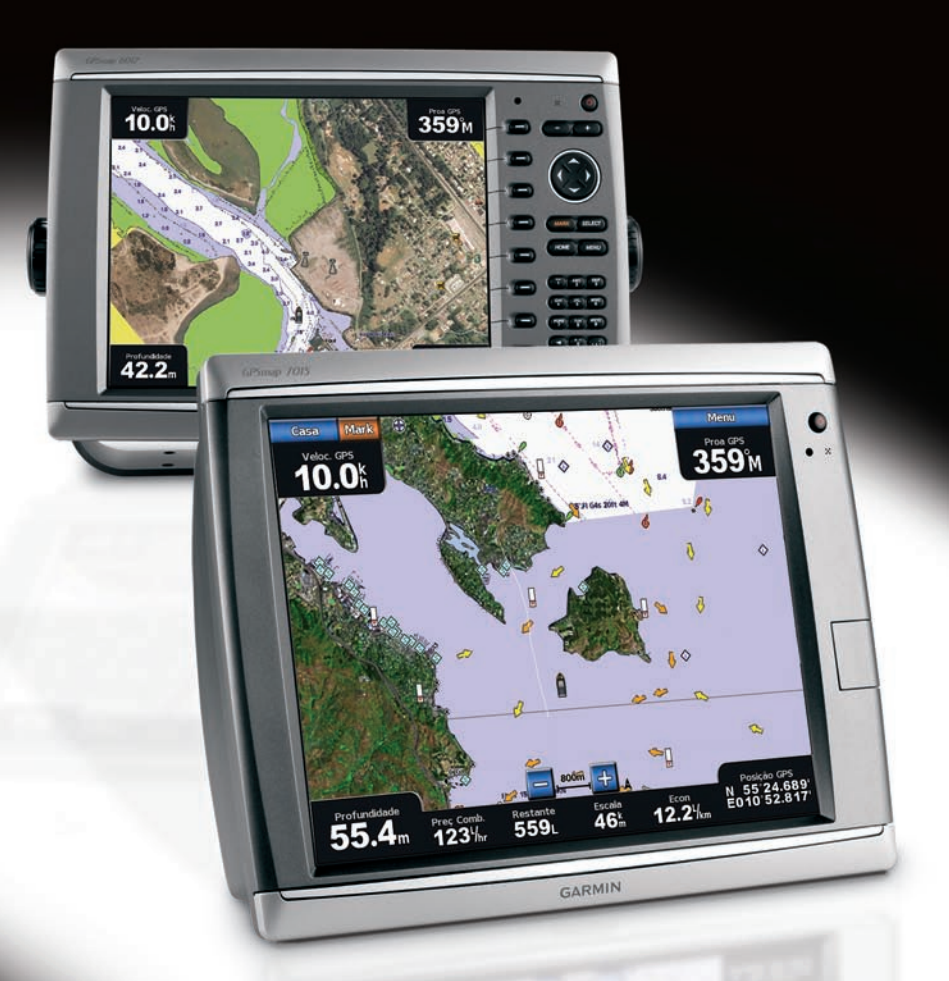

Ir para

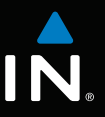

# GPSMAP<sup>®</sup> série 6000/7000 Manual de referência rápida

### Ligar ou Desligar o Plotter Cartográfico

AVISO

Consulte o guia Informações Importantes de Segurança e do Produto na embalagem do produto

quanto a avisos relativos ao produto e outras informações importantes.

Ligar o Plotter Cartográfico

Prima e liberte o botão de 🕛 Alimentação.

Desligar o Plotter Cartográfico

Mantenha premido o botão de 🕛 Alimentação.

## Ajustar a Retro-iluminação e o Modo de Cores

### Ajustar a retro-iluminação

- 1. A partir do ecrã Home, seleccione Configurar > Sistema > Sinal sonoro/Visor > Retro-iluminação > Retro-iluminação.
- 2. Aiuste a retro-iluminação:
  - Seleccione Auto para permitir ao plotter cartográfico ajustar a retro-iluminação automaticamente, com base na luz envolvente.
  - Seleccione Cima ou Baixo para ajustar a retro-iluminação manualmente.

### Aiustar o Modo de Cores

- 1. A partir do ecrã Home, seleccione **Configurar** > **Sistema** > **Sinal sonoro/Visor** > Modo de Cores
- 2. Seleccione Cores diurnas, Cores nocturnas ou Automáticas.

# Usar Ecrãs de Combinações

#### Seleccionar uma Combinação

- 1. A partir do ecrã Home, seleccione Combinações.
- 2. Seleccione uma combinação.

## Personalizar o Ecrã Combinações.

NOTA: Apenas poderá escolher entre as opções disponíveis para o seu plotter cartográfico. Para aumentar o número de ecrãs disponível, utilize um cartão de dados BlueChart g2 Vision ou adicione dispositivos de rede tais como uma sonda ou radar.

Ecrã de

- 1. A partir do ecrã Home, seleccione Combinações.
- 2. Seleccione uma combinação.
- 3. Seleccione Menu > Alterar Combinação.
- 4. Complete uma accão:
  - Seleccione Funções para seleccionar o número de ecrãs de combinação. combinação 1 Seleccione um número.
  - Seleccione Layout > Vert. para dispor os ecrãs na vertical.
  - Seleccione Layout > Horiz. para dispor os ecrãs na horizontal
  - Seleccione Barra de Dados > Activar para mostrar a barra horizontal que contém os campos de dados.
  - Seleccione uma opção numerada, tal como 1. Carta de Nav ou 2. Sonda na imagem acima, para alterar o tipo de informação exibida no ecrã correspondente.
- 5. Seleccione Concluído.

### Navegar para um Destino de Serviços Marítimos

A função de Orientação automática do cartão de dados BlueChart g2 Vision baseia-se em informações de carta electrónica. Estes dados não asseguram a inexistência de obstáculos e folga no fundo. Compare cuidadosamente o percurso com toda a informação visual disponível e evite terra, águas rasas ou outros obstáculos que possam existir no caminho.

Quando utiliza Ir para, um percurso directo e um percurso rectificado podem não considerar a existência de terra ou águas rasas. Utilize a informação visual e governe a embarcação, de forma a evitar terra, águas rasas e outros elementos perigosos.

BlueChart g2 Vision.

- até elas.
- 3. Seleccione um destino. numa carta.
- 4. Seleccione Navegar para.
- 5. Complete uma acção:

- obstáculos segura mínima.

Garmin<sup>®</sup>, o logótipo Gamin, GPSMAP<sup>®</sup>, BlueChart<sup>®</sup>, e g2 Vision<sup>®</sup> são marcas comerciais da Garmin Ltd. ou das suas subsidiárias, sendo registadas nos EUA e noutros países. Estas marcas não podem ser utilizadas sem a autorização expressa da Garmin.

# A partir do ecrã Home, seleccione Mark (Marcar).

Marcar a sua Localização Actual como Ponto de Passagem

# Criar um Ponto de Passagem numa Localização Diferente.

- Novo Ponto de Passagem > Mover.
- 2. Indique a localização do ponto de passagem.
  - Seleccione Utilizar Carta para mover o ponto de passagem enquanto visualiza uma carta. Para o GPSMAP série 6000, utilize o Botão Basculante para seleccionar uma nova posição na carta. Para o GPSMAP série 7000, toque numa nova posição na carta. Seleccione Mover Ponto de Passagem.
  - Seleccione Introduzir Posição para mover o ponto de passagem utilizando coordenadas. Para o GPSMAP série 6000, utilize o Botão Basculante para introduzir as coordenadas da nova posição. Para o GPSMAP série 7000, utilize o teclado no ecrã. Seleccione Concluído.

## Marcar e Navegar para uma Localização MOB

Ao criar um ponto de passagem, pode designá-lo como uma localização MOB (Man Overboard - Homem-ao-mar).

A partir de qualquer ecrã, seleccione MarK (Marcar) > Homem-ao-mar.

Um símbolo MOB internacional marca o ponto MOB activo e o plotter cartográfico define um percurso de regresso para a localização marcada utilizando a função Ir para.

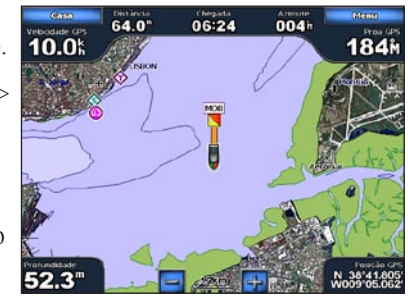

Homem-ao-mai

Ecrã de combinação 2 Barra de dados

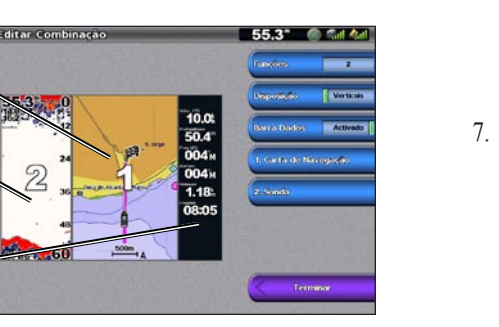

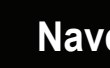

# Marcar um Ponto de Passagem ou uma Localização MOB

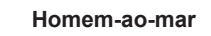

- 1. A partir do ecrã Home, seleccione Informações > Dados de Utilizador > Pontos de Passagem >

## Navegar para um Serviço Marítimo

#### 

NOTA: A Orientação automática encontra-se disponível com um cartão de dados pré-programado

#### 1. A partir do ecrã Home, seleccione Para onde? > Servicos ao Largo

2. Seleccione a categoria de serviços marítimos para a qual deseja navegar.

O plotter cartográfico mostra uma lista das 50 localizações mais próximas e a distância e rumo

NOTA: Seleccione Página Seguinte para ver informações adicionais ou para apresentar a posição

• Seleccione Ir Para para navegar directamente para a localização.

Seleccione Rota Para para criar uma rota até à localização, com curvas incluídas.

Seleccione Orientações Para para utilizar a Orientação automática.

6. Reveja o percurso indicado pela linha magenta.

NOTA: Ao utilizar a Orientação automática, uma linha cinzenta em qualquer parte da linha magenta indica que a Orientação automática não consegue calcular parte da linha de Orientação automática. Isto deve-se às definições de profundidade de água segura mínima e altura de

7. Siga a linha magenta, governando a embarcação para evitar terra, águas rasas e outros obstáculos.

Visite www.garmin.com para obter informações e documentação adicionais.

© 2009 Garmin Ltd. ou as suas subsidiárias

Número de referência 190-01120-54 Rev. A

Impresso em Taiwan